## How to register to attend the event

# In order to attend the event, you must register to one or more event sessions.

**Important**: To increase security, <u>Two Factor Authentication</u> has been implemented on the platform. This means you need to perform two steps to log in: first your password and then an additional verification method.

Registrations are done on a first-come-first-served basis. Please keep in mind that the capacity of the rooms is limited.

- Once you register to a session, it will appear in My Agenda.
- If you cannot attend a session anymore, please cancel your registration so another participant can take your place.

# Steps to register

Page contents
Page contents

# Log in

Click on **Login/Register** in the top right corner of the homepage.

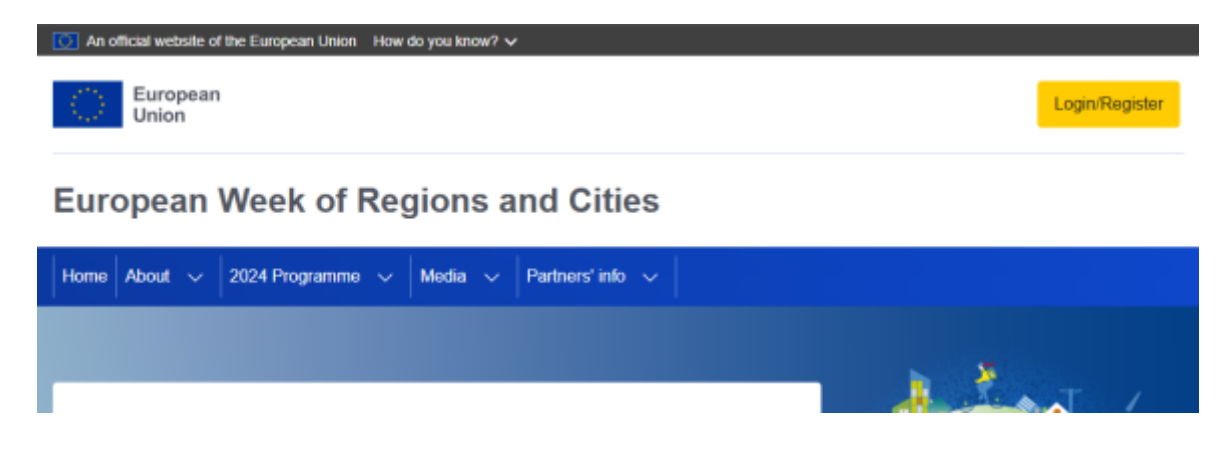

Sign in with your **EU Login** (or create an account if you don't have one).

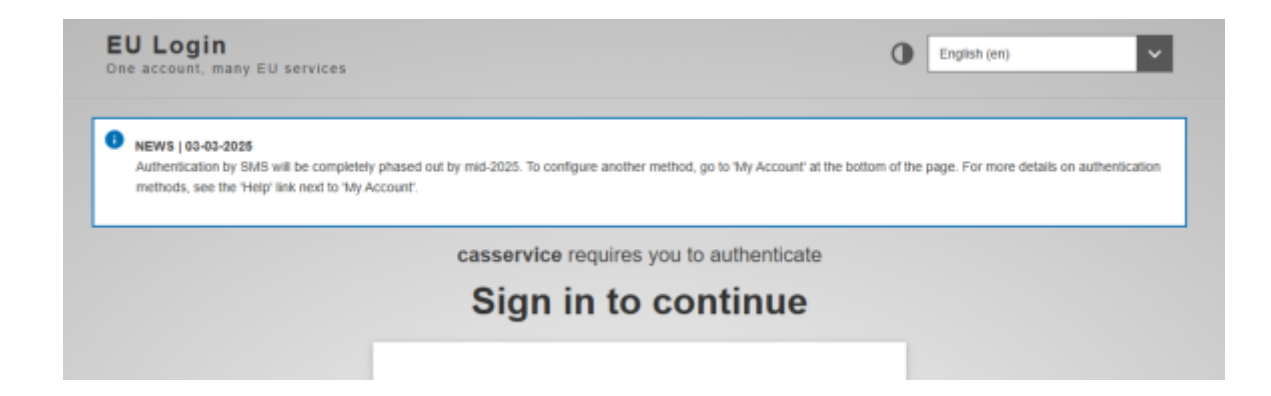

You will be redirected to your profile page. Complete your profile and save it.

| <ul> <li>Status message</li> <li>You have been logged in.</li> </ul> | Close this message $	imes$ |  |  |  |  |  |
|----------------------------------------------------------------------|----------------------------|--|--|--|--|--|
| View Edit                                                            |                            |  |  |  |  |  |
| /iew my profile                                                      | Delete my account          |  |  |  |  |  |
|                                                                      |                            |  |  |  |  |  |

**Important:** You must complete your ID details in order to register to a session. Valid ID details are mandatory to be able to access the event venue.

#### **General conditions**

You must agree with the conditions to be able to register.

### **Register to the sessions**

The list of sessions can be found in the Programme on the main menu bar.

#### 2025 Sessions

| Search                                   | Sessions (212)                                                                                                    |
|------------------------------------------|----------------------------------------------------------------------------------------------------|
| Day                                      | Showing results 1 to 20                                                                                                    |
| - Any -<br>Start time<br>- Aity -        | Contract Contraction of the vEURogram/Week 2025                                                                                                    |
| Verue<br>- Απγ -<br>Format<br>- Απγ -    | Same   The Settla2005 - 00:30 to like tor100225 - 10:00 CET<br>ENTRACK: Empowering tocal and regional authorities to design clean ENergy TRAnsilien plans<br>through Capacity and Knewledge building actions |
| Themes<br>- Απγ -<br>Type of Partnership | Stand   The 14/16/2025 - 09:35 to liked 19/16/2025 - 18:00 CET<br>Think Local, Act Together!                                                                                                    |
| - Aπγ -                                  | 2025                                                                                                    |

#### **Registering to a session**

Select the session- you wish to attend and click on the yellow button that says **Register**.

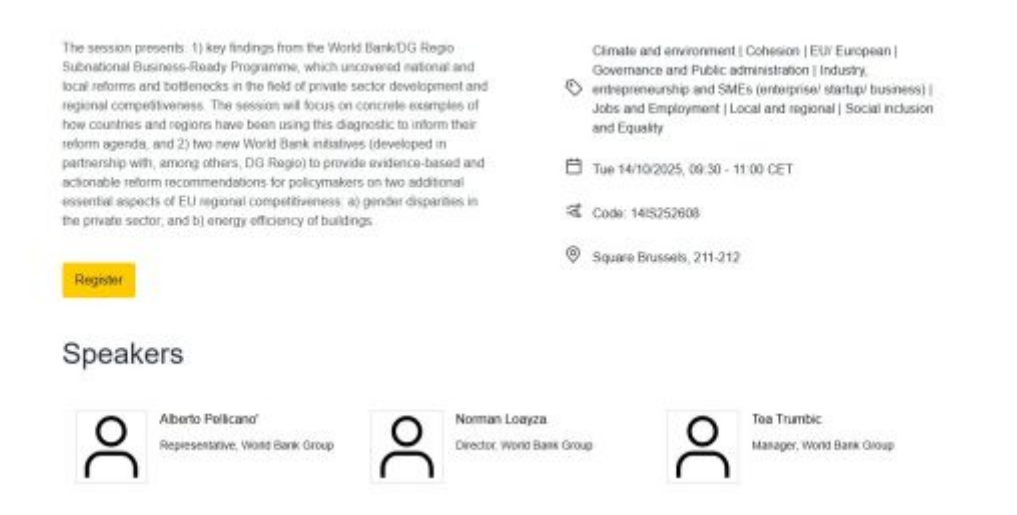

The platform does not allow you to register to two sessions that take place at the same time.

### Verify your registration

You can check and modify your registrations in **My Agenda** via the **My Account** tab on the main menu bar.

| legister to another setsion |                                                                                            |         |            |               |             |                            |             |            |
|-----------------------------|--------------------------------------------------------------------------------------------|---------|------------|---------------|-------------|----------------------------|-------------|------------|
| ession colle                | Title .                                                                                    | Role(s) | Dey        | Start<br>Sine | Esd<br>time | Verse                      | Room        | Action     |
| 415252520                   | Digital Education for Rural Resilience: Tools, Stones and<br>Strategies from Across Europe |         | 14/10/2025 | 11:30         | 13.00       | Jacques Delors<br>building | Atrium<br>5 | Unregister |

**My agenda** provides a complete overview of what you will participate in, where and when during the event.

This page displays:

- Sessions you have registered for. Your role will be shown as "participant" in the role column. You can also unregister from any session directly on this page.
- Sessions for which you are the coordinator. You will not be able to remove these sessions from your agenda.
- Sessions where you are appointed as a speaker or moderator. You cannot unregister from these sessions.
- The agenda displays your sessions in chronological order, helping you better manage your free time between them during the event.
- The system allows you to export your sessions to your personal calendar (google, outlook, etc.) making it easy to integrate with your work schedule.
- Registrations to the EURegionsWeek close to you sessions are handled through the coordinator's website. These sessions will not appear in My Agenda.
- After the event, you will be able to give us your feedback via the button Satisfaction survey.